# 7.2 Excel 综合案例 2——如何根据产品销售情况进行统计分析

7.2.1 问题描述

销售部助理小王需要根据 2012 年和 2013 年的图书产品销售情况进行统计分析,以便制 订新一年的销售计划和工作任务。现在,请你按照如下需求,完成以下工作并保存。

7.2.2 案例任务要求

任务 1. 在考生文件夹下,将"Excel 素材.xlsx"文件另存为"Excel.xlsx"(".xlsx 为扩展名"), 后续操作均基于此文件,否则不得分。

任务 2. 在"销售订单"工作表的"图书编号"列中,使用 VLOOKUP 函数填充所对应"图书名称"的"图书编号","图书名称"和"图书编号"的对照关系请参考"图书编目表"工作表。

任务 3. 将"销售订单"工作表的"订单编号"列按照数值升序方式排序,并将所有重复的订单 编号数值标记为紫色(标准色)字体,然后将其排列在销售订单列表区域的顶端。

任务 4. 在"2013 年图书销售分析"工作表中,统计 2013 年各类图书在每月的销售量,并 将统计结果填充在所对应的单元格中。为该表添加汇总行,在汇总行单元格中分别计算每月图 书的总销量。

任务 5. 在"2013 年图书销售分析"工作表中的 N4:N11 单元格中,插入用于统计销售趋势 的迷你折线图,各单元格中迷你图的数据范围为所对应图书的 1 月~12 月销售数据。并为各迷 你折线图标记销量的最高点和最低点。

任务 6. 根据"销售订单"工作表的销售列表创建数据透视表,并将创建完成的数据透视表放

置在新工作表中,以 A1 单元格为数据透视表的起点位置。将工作表重命名为"2012 年书店销 量"。

任务 7. 在"2012 年书店销量"工作表的数据透视表中,设置"日期"字段为列标签,"书店名称"字段为行标签,"销量(本)"字段为求和汇总项。并在数据透视表中显示 2012 年期间各书

店每季度的销量情况。

#### ◎温馨提示

为了统计方便,请勿对完成的数据透视表进行额外的排序操作。

7.2.3 案例任务步骤解析

任务 1. 步骤解析

步骤 1: 打开考生文件夹中的"Excel 素材.xlsx"文件,将其另存为"Excel.xlsx"。

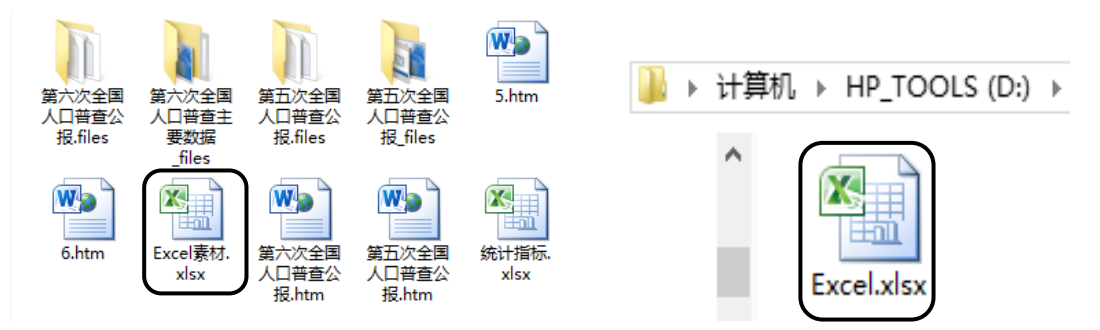

图 7-2 "Excel 素材.xlsx"源文件重命名前后截图

步骤 2:光标定位到"销售订单"工作表的 E3 单元格,切换到公式选项卡,在"查找与引用"

里面找到 VLOOKUP 函数。弹出对话框。

95

| X      |                 | Excel.xlsx -   | Mic      | rosoft Excel(产 | 品激活失败)               | 表格        | IĮ           |         | ×  |
|--------|-----------------|----------------|----------|----------------|----------------------|-----------|--------------|---------|----|
| 文件     | 开始 插/           | 、 页面布局 公式      | ŧ        | 数据 审阅          | 视图 开发工具 福昕P          | DF PDF 设  | ìt           | a 🕜 🗆 🗗 | 23 |
| fs     | <b>Σ</b> 自动求和 • | 🔐 逻辑 -         | <u>R</u> | 查找与引用▼         | □ □ 定义名称 -           | 設置におりました  |              |         |    |
| 插入图    | 函数 😚 最近使用的函     | 函数 🕶 🚺 文本 👻    |          | ADDRESS        | 名称 龙 用于公式 -          | ■計追踪从属单元格 | 🌾 🔹 监视窗口     | 计算选项 👝  |    |
|        | 📦 财务 🔹          | 💼 日期和时间 🔻      |          | AREAS          | 管理器 🗃 根据所选内容创建       | 🕺 移去箭头 ▼  | <u>B</u>     | - U     |    |
|        |                 | 函数库            |          | CHOOSE         | 定义的名称                | 公式電       | 审核           | 计算      |    |
| 19 -   | (* - 🛃 🛕 📼      |                | 1        | COLUMN         |                      |           |              |         |    |
|        | E3 -            | f <sub>x</sub> | 1        | COLUMNS        |                      |           |              |         | ~  |
|        | A               | В              |          | GETPIVOTDATA   | D                    |           | E            | F       | Ē  |
|        |                 | 0              |          | HLOOKUP        | 左府团书档准               |           |              |         |    |
| 1      |                 | 2              | 4        | HYPERLINK      | 9 牛皮图节胡言             | 訂半応求      | C.           |         |    |
| 2      | 订单编号            | 日期             |          | INDEX          | 招称                   |           | 图书编号         | 图书作者    |    |
| 3      | BY-08001        | 2012年1月2日      |          | INDIRECT       | ffice商务办公好帮手》        |           |              | 孟天祥     |    |
| 4      | BY-08002        | 2012年1月4日      |          | LOOKUP         | xcel办公高手应用案例》        |           |              | 陈祥通     |    |
| 5      | BY-08003        | 2012年1月4日      |          | MATCH          | /ord办公高手应用案例》        |           |              | 王天宇     |    |
| 6      | BY-08004        | 2012年1月5日      |          | OFESET         | owerPoint办公高手应用第     | 尾例》       |              | 方文成     |    |
| 7      | BY-08005        | 2012年1月6日      |          | ROW            | neNote万用电子笔记本》       |           |              | 钱顺卓     |    |
| 8      | BY-08006        | 2012年1月9日      |          | ROWE           | utlook电子邮件应用技巧       | >         |              | 王崇江     |    |
| 9      | BY-08007        | 2012年1月9日      |          | NOWS           | ffice商务办公好帮手》        |           |              | 黎浩然     |    |
| 10     | BY-08008        | 2012年1月10日     |          | KID            | harePoint Server安装、音 | 『署与开发》    |              | 刘露露     |    |
| 14 4 1 | 销售订单            | 2013年8中销售分析    |          | TRANSPOSE      |                      |           | 1            | 财投温     | I. |
| 就结     |                 |                |          | VLOOKUP        |                      |           | 回 円 100% (一) |         | Đ. |

图7-3 为"销售订单"使用VLOOKUP函数

步骤 3: 第一行点击 D3 单元格 (@图书名称), 第二行切换到"图书编目表"中选择 A2:

B9 单元格, 第三行写 2, 第四行写"FALSE (精确匹配)"。紫色框内出现图书编号, 说明匹配

成功了。点击确定。

|                                                           | 函数参数                                                                               | ?                           | x           |
|-----------------------------------------------------------|------------------------------------------------------------------------------------|-----------------------------|-------------|
| VLOOKUP                                                   |                                                                                    |                             |             |
| Lookup_value D3                                           | 🎫 = "«Office                                                                       | 商务办公好帮手》~                   |             |
| Table_array 表3                                            | 🎫 = {" «Offic                                                                      | e商务办公好帮手》",                 | "В          |
| Col_index_num 2                                           | <b>I</b> = 2                                                                       |                             |             |
| Range_lookup False                                        | = FALSE                                                                            |                             | ノ           |
| 搜索表区域首列满足条件的元素,确定待<br>情况下,表是以升序排序的<br>Range_lookup 指<br>酉 | = "BKC-001"<br>检索单元格在区域中的行序号,再进一步<br>淀在查找时是要求精确匹配,还是大致[<br>。如果为 TRUE 或忽略,精确匹配<br>。 | F返回选定单元格的值<br>匹配。如果为 FALSE, | i。默认<br>大致匹 |
| 计算结果 = BKC-001<br><u>有关该函数的帮助(H)</u>                      |                                                                                    | 确定即                         | 消           |

# 第7章 Excel 2010 电子表格综合案例

97

| X            | Excel.xlsx - Microsoft Excel(产品激活失败) - □ × |             |             |                       |            |            |         |      |  |  |  |  |  |  |
|--------------|--------------------------------------------|-------------|-------------|-----------------------|------------|------------|---------|------|--|--|--|--|--|--|
| 文件           | 开始插入                                       | 入页面布局公式     | 式 数据 审阅     | 视图 开发工具 福昕PI          | DF PDF     |            | - (?) □ | æ X  |  |  |  |  |  |  |
| f.           | Σ 自动求和 ▼                                   |             | 查找与引用 ▼     |                       | 3→追踪引用单元格  |            | 123     |      |  |  |  |  |  |  |
| 插入图          |                                            |             | ● 数字和三用图数 ▼ |                       | ■.昔垣际从唐単元俗 | ♥▼ 监视窗口    | 计算选项 💼  |      |  |  |  |  |  |  |
|              | ₩ 別労 *                                     | y Lar       |             |                       |            |            |         |      |  |  |  |  |  |  |
|              | 函数库         定义的名称         公式审核         计算  |             |             |                       |            |            |         |      |  |  |  |  |  |  |
| <b>1</b> 7 - | u9 • (≅ - 🔜 🛕 =                            |             |             |                       |            |            |         |      |  |  |  |  |  |  |
|              | I4 • 6 <i>f</i>                            |             |             |                       |            |            |         |      |  |  |  |  |  |  |
|              | A                                          | В           | C           | D                     |            | E          | F       |      |  |  |  |  |  |  |
|              | 2012年-2012年度图戈锴传订单记录                       |             |             |                       |            |            |         |      |  |  |  |  |  |  |
| 1            |                                            | 2           | 012-7-201   | 0千皮图节语目               |            | •          |         | _    |  |  |  |  |  |  |
| 2            | 订单编号                                       | 日期          | 书店名称 图      | 书名称                   |            | 图书编号       | 图书作者    | í    |  |  |  |  |  |  |
| 3            | BY-08001                                   | 2012年1月2日   | 鼎盛书店 《      | Office商务办公好帮手》        | BKC-001    | 孟天祥        |         |      |  |  |  |  |  |  |
| 4            | BY-08002                                   | 2012年1月4日   | 博达书店 《      | Excel办公高手应用案例》        |            | BKC-003    | ☞ 陈祥通   |      |  |  |  |  |  |  |
| 5            | BY-08003                                   | 2012年1月4日   | 博达书店 《      | Word办公高手应用案例》         |            | BKC-002    | 王天宇     |      |  |  |  |  |  |  |
| 6            | BY-08004                                   | 2012年1月5日   | 博达书店 《      | PowerPoint办公高手应用案     | 《例》        | BKC-004    | 方文成     |      |  |  |  |  |  |  |
| 7            | BY-08005                                   | 2012年1月6日   | 鼎盛书店 《      | OneNote万用电子笔记本》       |            | BKC-006    | 钱顺卓     |      |  |  |  |  |  |  |
| 8            | BY-08006                                   | 2012年1月9日   | 鼎盛书店 🛛 🖁    | Outlook电子邮件应用技巧       | >          | BKC-005    | 王崇江     |      |  |  |  |  |  |  |
| 9            | BY-08007                                   | 2012年1月9日   | 博达书店 《      | Office商务办公好帮手》        |            | BKC-001    | 黎浩然     |      |  |  |  |  |  |  |
| 10           | BY-08008                                   | 2012年1月10日  | 鼎盛书店 🛛 🖁    | SharePoint Server安装、音 | 『署与开发》     | BKS-001    | 刘露露     |      |  |  |  |  |  |  |
| 14 4 1       | ●●                                         | 2013年8书销售分析 |             |                       |            | PKC 002    | 防光器     |      |  |  |  |  |  |  |
| 就绪           |                                            |             |             |                       |            | □ □ 100% ⊝ |         | + .: |  |  |  |  |  |  |

图7-5任务1结果截图

任务 2: 步骤解析

步骤 1:选中 A2:A678 单元格数据区域→"数据"→'排序'→主要关键字'订单编号',数值,

|  | 升 | 序- | →确 | 定. |
|--|---|----|----|----|
|--|---|----|----|----|

| X    |                             | Excel                  | xlsx - M                                       | licrosoft E                                            | xcel(产品激                          | 舌失败)                                                    |              | 表格工具                          |                                                                                                    | - 🗆                 | ×     |
|------|-----------------------------|------------------------|------------------------------------------------|--------------------------------------------------------|-----------------------------------|---------------------------------------------------------|--------------|-------------------------------|----------------------------------------------------------------------------------------------------|---------------------|-------|
| 文件   | 开始 插入                       | 、 页面布局                 | 公式                                             | 数据                                                     | 审阅 视图                             | 开发工具 礼                                                  | 氲昕PDF PD     | DF 设计                         | ۵                                                                                                    | . 🕜 🗆               | e 23  |
|      | Access<br>网站<br>自其他来源<br>文本 | 原 现有连接 刍               | していていていていていていています。<br>全部刷新 <sup>6</sup><br>・ 6 | <ul> <li>〕 连接</li> <li>〕 属性</li> <li>◎ 编辑链接</li> </ul> | 2↓ <u>2</u> X<br>X↓ <sup>排序</sup> | <ul> <li>▼ 清除</li> <li>○ 重新应用</li> <li>○ 「高级</li> </ul> |              | ■ 3 数据有效性 ★ ● 合并计算 项 ● 模拟分析 · | <ul> <li>         • 创建组 •         •         • 取消组合         •         ·         ·         ·</li></ul> | 98<br>- 19          |       |
|      | 获取外部数据                      |                        | 连                                              | 接                                                      | 排用                                | 家和筛选                                                    | 1            | 数据工具                          | 分级显示                                                                                                 | 5                   |       |
| •7 - | (* - 🛃 💁 = -                |                        |                                                |                                                        |                                   |                                                         | 排序           |                               | ?                                                                                                    | ×                   |       |
|      | A3 🔻                        | ( <i>f<sub>x</sub></i> | 'BY-C                                          |                                                        |                                   |                                                         |              |                               |                                                                                                    |                     | ~     |
|      | A                           | В                      |                                                | ♀_1添加条件                                                | (A) × 删除                          | 条件 🕖 📄 复制                                               | 条件 ©) ▲      | ▼ 选项(@)                       | ✓数据包含标                                                                                               | ;题(H)               |       |
| 1    |                             |                        | 2                                              | 列<br>主要关键字 [                                           | 日期                                | 排序依据<br>▼ 数值                                            |              | 次序                            |                                                                                                    | ~                   |       |
| 2    | 订单编号                        | 日期                     |                                                |                                                        |                                   |                                                         |              |                               |                                                                                                    |                     | ž     |
| 3    | BY-08001                    | 2012年1月                | 2日                                             |                                                        |                                   |                                                         |              |                               |                                                                                                    |                     |       |
| 4    | BY-08002                    | 2012年1月                | 4日                                             |                                                        |                                   |                                                         |              |                               |                                                                                                    |                     |       |
| 5    | BY-08003                    | 2012年1月                | 4日                                             |                                                        |                                   |                                                         |              |                               |                                                                                                    |                     |       |
| 6    | BY-08004                    | 2012年1月                | 5日                                             |                                                        |                                   |                                                         |              |                               |                                                                                                    |                     |       |
| 7    | BY-08005                    | 2012年1月                | 6H                                             |                                                        |                                   |                                                         |              |                               |                                                                                                    |                     |       |
| 8    | BX-08006                    | 2012年1月                | 98                                             |                                                        |                                   |                                                         |              |                               | 明正 职:                                                                                                |                     |       |
| 9    | BX-08007                    | 2012年1月                | 9日 -                                           |                                                        | (or                               |                                                         |              |                               | 201                                                                                                  | अहरमार<br>नेगाल्य क |       |
| 10   | BY-08008                    | 2012年1月1               | 10日                                            | 鼎盛书店<br>博士书中                                           |                                   | Point Server安装                                          | 、 部者与廾.<br>™ | 友》 BKS-0                      | 001                                                                                                  | 刘蕗蕗                 | -     |
| 14.4 | ▶ ▶ 销售订单 🤞                  | 2013年冬书销               | 售分析/                                           | 图书编目表                                                  |                                   |                                                         | Î 4          |                               |                                                                                                    | K/1 71 486          |       |
| 就绪   |                             |                        |                                                |                                                        |                                   |                                                         | 计数:          | 677 🔲 🗆 🛄                     | 100% 🗩                                                                                               | 0                   | -+ "; |

图7-6排序对话框

| X    |                | Excel.xlsx -     | Microsoft Exce | el(产品激活失            | .败)                 | 1               | 表格工具     | -            | ×      |
|------|----------------|------------------|----------------|---------------------|---------------------|-----------------|----------|--------------|--------|
| 文件   | ましい 开始 1 摺     | 入 页面布局 公         | 式 数据 审测        | 司 视图                | 开发工具 福昕PDF          | PDF             | 设计       | ∾ (?)        | - 🗗 🛛  |
|      | 🖁 🔏 🕹 Arial Ur | icode № - 11 - = | = <b>= ≠</b> ≯ | za -                | 國条件格式▼ 冒ా           | 插入 ▼ Σ          | •        | æ.           |        |
| 粘贴   |                |                  |                | <b>9</b> - % ,      | 突出显示单元格规            | 则( <u>H</u> ) → | 大于(G)    |              |        |
|      |                |                  |                | .00 .00<br>00 ÷.0   |                     |                 |          |              |        |
| 影戏   |                | 74               | ¥ JICTE        | 叙字 14               | <u>10</u> 坝自选取规则(T) | ►               | 小于(L)    |              |        |
| 2) • |                |                  | 编号             |                     | 型数据条(D)             | ►               |          |              | ~      |
| 1    | A              | B                |                |                     |                     |                 |          |              | F      |
|      |                | 2                | 012年~20        | 013年月               | 色阶(5)               | ▶               | 等于(E)    | · [          |        |
| 1    |                |                  | .012+-20       |                     |                     |                 | →★句本     | _            |        |
| 2    | 订单编号           | 日期               | 书店名称           | 图书名称                | 图标集(1)              | · · · · · ·     |          | ш            | 图书     |
| 3    | BY-08001       | 2012年1月2日        | 鼎盛书店           | 《Office商            | 新建和则(N)             |                 |          |              | 孟天     |
| 4    | BY-08002       | 2012年1月4日        | 博达书店           | 《Excel办公            |                     |                 | 发生日期     | ( <u>A</u> ) | 陈祥     |
| 5    | BY-08003       | 2012年1月4日        | 博达书店           | 《Word办公             | ジ 清除规则( <u>C</u> )  |                 |          |              | ΞŦ     |
| 6    | BY-08004       | 2012年1月5日        | 博达书店           | <pre>《PowerPo</pre> | 管理规则( <u>R</u> )    |                 | 重复值(□    | )            | 方文     |
| 7    | BY-08005       | 2012年1月6日        | 鼎盛书店           | 《OneNote7           | 万用电子笔记本》            |                 | 甘他抑则小    | n            | 钱⊮→    |
| H 4  | ▶ ▶ \ 销售订单     | 2013年冬书销售分析      | 【图书编目表/        | <u>ta</u>           |                     |                 | ×187600  |              | •      |
| 就绪   | 2              |                  |                |                     | 计数: 677             |                 | ] 100% 🗩 |              | - + "; |

步骤 2: 设置升序后,点击"条件格式"。选择重复值。弹出"重复值"对话框。

图7-7 条件格式截图

步骤 3: 选择"自定义格式", 弹出对话框。设置字体为标准紫色, 单击确定。最后在点击"重

| X                                      |                                                                                                    | Excel.xlsx -                                                                            | Microsoft Exc | el(产品激活                   | 失败)                  |                           | 表格工具                                       | -                             |     |
|----------------------------------------|----------------------------------------------------------------------------------------------------|-----------------------------------------------------------------------------------------|---------------|---------------------------|----------------------|---------------------------|--------------------------------------------|-------------------------------|-----|
| 文任                                     | 件 开始 插入                                                                                                    | 、 页面布局 公:                                                                               | 式 数据 审        | 阅 视图                      | 开发工具 福昕              | PDF PDF                   | 设计                                         | ۵ (?                          |     |
| 11111111111111111111111111111111111111 | Arial Unic<br>B I 1<br>V V                                                                                                    | code N · 11 ·<br><u>U</u> · A A A<br>→ <u>A</u> · <u>w</u> ·<br>→ <u>A</u> · <u>w</u> · |               | 文本 ▼<br>劉▼%,<br>ŧ.00 ≫.00 | <ul> <li> </li></ul> | 計•插入 ▼<br>計•删除 ▼<br>前格式 ▼ | Σ · A<br>■ · Z<br>② · 排序和<br>② · · · · · · | 「                             |     |
| 剪別                                     | いちょう しょうしん しんしょう しんしょう しんしょ しんしょ | 字体 🕞                                                                                    | 对齐方式 🕞        | 数字 🕞                      | 样式                   | 单元格                       | 4                                          | 扁損                            |     |
| ¥) -                                   | (* - 🛃 🛕 =                                                                                                    |                                                                                         |               |                           |                      |                           |                                            |                               |     |
|                                        | A2 -                                                                                                    | < ƒ▲ 订单约                                                                                | 扁号            |                           |                      |                           |                                            |                               | ¥   |
|                                        | A                                                                                                    | В                                                                                       | С             |                           | D                    |                           |                                            | E                             | F   |
| 1                                      |                                                                                                    | 2                                                                                       | 012年~2        | 01                        | 重                    | 复值                        | ? ×                                        |                               |     |
| 2                                      | 订单编号                                                                                                    | 日期                                                                                      | 书店名称          | 图- 为包含                    | 含以下类型值的单元格           | 设置格式:                     |                                            | 号                             | 图书  |
| 3                                      | BY-08001                                                                                                    | 2012年1月2日                                                                               | 鼎盛书店          | 《C 重复                     | 🗸 值,设置为              | 浅红填充色深                    | 红色文本 🔍                                     | <b>)</b> 1                    | 孟天  |
| 4                                      | BY-08002                                                                                                    | 2012年1月4日                                                                               | 博达书店          | <b>≪E</b>                 |                      | 浅红填充色深                    | 红色文本                                       | )3                            | 陈祥  |
| 5                                      | BY-08003                                                                                                    | 2012年1月4日                                                                               | 博达书店          | «v                        |                      | 東項允巴米東<br>绿填充色深绿          | 巴乂本<br>色文本                                 | )2                            | 王카  |
| 6                                      | BY-08004                                                                                                    | 2012年1月5日                                                                               | 博达书店          | <pre>《PowerP</pre>        | oint办公局于应用           | 浅红色填充                     |                                            | 004                           | 方文  |
| 7                                      | BY-08005                                                                                                    | 2012年1月6日                                                                               | 鼎盛书店          | 《OneNot                   | e万用电子笔记本             | 红色边框                      |                                            | 006                           | 钱⊮▼ |
| H A                                    | ▶ ▶ 销售订单 🧹                                                                                                    | 2013年冬书销售分析                                                                             | ~ 图书编目表 /     | 2                         |                      | 目定义格式                     |                                            |                               |     |
| 就绪                                     | f 🔚                                                                                                    |                                                                                         |               |                           | 计数                   | : 677 🛛 🆽 🛙               | 100%                                       | $\Theta \longrightarrow \Phi$ |     |

复值"对话框的确定。

图7-8 "重复值"设置对话框

| 设置单元格格式                                                                                                    |                                                  | ? ×                                                         |
|----------------------------------------------------------------------------------------------------|--------------------------------------------------|-------------------------------------------------------------|
| 数字 字体 边框 填充                                                                                                    |                                                  |                                                             |
| 字体 (F):         丁 宋体 (标题)         丁 宋体 (正文)         丁 Arial Unicode MS         丁 Microsoft YaHei UI         丁 SinSun-ExtB         丁 方正兰亭超細黑简体         丁 均线 (U):         ▼         サ殊效果         ● 删除线 (C)         ● 上标 (E)         ● 下标 (B) | 字形 @):<br>常規<br>倾斜<br>加粗<br>颜色 @):<br>预览<br>微软卓越 | 字号(S):<br>6<br>8<br>9<br>10<br>11<br>12<br>2<br>4<br>AaBbCc |
| 条件格式可以包括字体样式、下划线、颜色和删除线。                                                                                                    | Ť                                                | 清除 (L)<br>錠 取消                                              |

### 图7-9 "重复值"字体颜色设置

|        |                |            | Excel.                                            | xlsx -        | Microsoft E | xce         | l(产品激活                         | 失败)                    |                            | 表檔      | 紅具                                      | -           | ×     |
|--------|----------------|------------|---------------------------------------------------|---------------|-------------|-------------|--------------------------------|------------------------|----------------------------|---------|-----------------------------------------|-------------|-------|
| 文件     | 开始             | 治 插)       | 、 页面布局                                            | <u>公</u> :    | 式 数据        | 审阅          | 视图                             | 开发工具 福明                | TPDF PDF                   | 设       | रेंगे                                   | ۵ 🕜         | - # X |
| おいた    | ∦<br>∎∎ -<br>∛ | Arial Unic | :ode N - 11<br><u>U</u> - A A A<br>→ A - W<br>⇒ M | - =<br>=<br>= |             | 文<br>夏<br>5 | ,≉ •<br>• % •<br>% \$00<br>200 | 圖条件格式 ▼ 一 ● 第 ● 元格样式 ▼ | 計= 插入 ▼<br>評 删除 ▼<br>開格式 ▼ | Σ *<br> | ▲ ● ● ● ● ● ● ● ● ● ● ● ● ● ● ● ● ● ● ● | <b>和</b> 选择 |       |
| 95/H   |                | B =        | 3.145                                             |               | /1/////     | -           | 3A-3-                          | 14520                  |                            |         | 419129                                  |             |       |
| -7 -   | 42             | • <u>•</u> | fx fx                                             | 订单约           | 编号          |             |                                |                        |                            |         |                                         |             | ~     |
|        | 订单             | 编号         | 日期                                                |               | 市 书店名称      |             |                                | 图书名利                   | 3                          |         | 图书编号                                    | -           | 图书    |
| 72     | BY-0           | 8070       | 2012年3月                                           | 15日           | 鼎盛书店        |             | 《Word办                         | 公高手应用案例》               | •                          |         | BKC-002                                 |             | 王演    |
| 73     | BY-0           | 8071       | 2012年3月                                           | 16日           | 博达书店        |             | 《Excel办                        | 公高手应用案例》               | <b>&gt;</b>                |         | BKC-003                                 |             | 方文三   |
| 74     | BY-0           | 8591       | 2012年3月                                           | 16日           | 鼎盛书店        |             | 《Word办                         | 公高手应用案例》               | •                          |         | BKC-002                                 |             | 王崇    |
| 75     | BY-0           | 8073       | 2012年3月                                           | 19日           | 鼎盛书店        |             | 《Word办                         | 公高手应用案例》               | •                          |         | BKC-002                                 |             | 唐小    |
| 76     | BY-0           | 8074       | 2012年3月                                           | 20日           | 博达书店        |             | SharePo                        | oint Server安装、         | 部署与开发                      | :>      | BKS-001                                 |             | 陈祥    |
| 77     | BY-0           | 8075       | 2012年3月                                           | 21日           | 鼎盛书店        |             | SharePoint                     | oint Server安装、         | 部署与开发                      | :>      | BKS-001                                 |             | 张哲    |
| 78     | BY-0           | 8076       | 2012年3月                                           | 21日           | 隆华书店        |             | <pre>《Exchanged</pre>          | ge Server安装、           | 部署与开发                      | >       | BKS-002                                 |             | 李雅    |
| 79     | BY-0           | 8077       | 2012年3月                                           | 22日           | 鼎盛书店        |             | 《Outlook                       | 电子邮件应用技动               | 巧》                         |         | BKC-005                                 |             | 唐小    |
| 14 A D | · ► 销          | 售订单 🖌      | 2013年冬书销                                          | 售分析           | 人图书编目表      | <u>/</u> *  |                                |                        |                            |         |                                         |             | ▶ [   |
| 就绪     | 2              |            |                                                   |               |             |             |                                |                        |                            |         | 100% 🗩                                  |             |       |

#### 图7-10 重复值字体为紫色截图

|                  | · ㅎ~ 나머 · · · · |
|------------------|-----------------|
| $(\bigcirc) \ge$ | 學提示             |
|                  |                 |

BY-08591 就是订单编号列中的重复的值;

步骤 4: 点击"排序和筛选"下面的自定义排序。弹出对话框。

步骤 5: 按题目要求,将重复值的订单编号设置在顶端。点击确定。(注意:选择的时候不 要选择在顶端,这个排序中的在顶端其实是在最下面的底端)。

|                       | 排序           |        | ? ×          |
|-----------------------|--------------|--------|--------------|
| ♀↓添加条件 (A) × 删除条件 (D) | 🖹 复制条件 (C) 🔺 | ▼ 选项@) | ✓ 数据包含标题 (L) |
| 列                     | 排序依据         | 次序     |              |
| 主要关键字 订单编号            | 字体颜色         | ▼      | - ▼ 在顶端 マ    |
|                       |              |        |              |
|                       |              |        |              |
|                       |              |        |              |
|                       |              |        |              |
|                       |              |        |              |
|                       |              |        |              |
|                       |              | 确      | 定 取消         |

#### 图7-11 重复值置顶

| X                |                     |                | Excel.xls                 | x - Mio                          | crosoft I    | Exce   | l(产品激活           | i失败)                                                           |              |                          | 表梢      | 江具                  | -                                                                                                    | □ ×   |
|------------------|---------------------|----------------|---------------------------|----------------------------------|--------------|--------|------------------|----------------------------------------------------------------|--------------|--------------------------|---------|---------------------|----------------------------------------------------------------------------------------------------|-------|
| 文件               | + 开始                | 插入             | 页面布局                      | 公式                               | 数据           | 审阅     | 初日               | 开发工具                                                           | 福昕PDF        | PDF                      | 设       | tit .               | ^ ?                                                                                                    | - # X |
| 「<br>私<br>料<br>・ | Ari<br>i ∎ - B<br>∢ | al Unicode N   | · 11 ·<br>A A A<br>· ₩₫ · | = <mark>=</mark><br>= =<br>77 77 | = ª<br>∃ ⊡ • | 文<br>尊 | 本 -<br>- %,<br>。 | <ul> <li>■ 条件格式 ▼</li> <li>● 養用表格格</li> <li>● 单元格样式</li> </ul> | · 言<br>武 - 言 | □插入 ▼<br>※ 删除 ▼<br>自格式 ▼ | Σ -<br> | <b>之</b><br>非序和筛选 : | 合うれた そうれ また そうれ また きょうれ また きょうれ また きょうれ また きょうれ また きょうれ また きょうれ また きょうれ また きょうれ また きょうれ また きょうれ また きょうれ きょうれ また きょうれ きょうれ きょうれ きょうれ きょうれ きょうれ きょうれ きょうれ |       |
| 剪则               | 版區                  | 字体             | Gi.                       | 对齐                               | 方式           | 1      | 数字 「『            | 样式                                                             |              | 单元格                      |         | 编辑                  |                                                                                                    |       |
| <b>1</b> 7 -     | (° - 🖵 🗋            | , <del>-</del> |                           |                                  |              |        |                  |                                                                |              |                          |         |                     |                                                                                                    |       |
|                  | A2 ▼                |                |                           |                                  |              |        |                  |                                                                |              |                          |         |                     |                                                                                                    |       |
| _                | A                   |                | В                         |                                  | С            |        |                  | D                                                              | )            |                          |         | E                   |                                                                                                    | F     |
| 1                |                     |                |                           | 201                              | 2年~          | ·20    | )13年             | 度图书银                                                           | 消售           | 订单                       | 记录      | Ļ                   |                                                                                                    |       |
| 2                | 订单编                 | 号              | 日期                        |                                  | 书店名利         | Ā      | 图书名称             |                                                                |              |                          |         | 图书编号                | <del>]</del>                                                                                                    | 图书    |
| 3                | BY-085              | 91 201         | 2年3月16                    | B                                | 鼎盛书店         |        | 《Word办           | 公高手应用案                                                         | 例》           |                          |         | BKC-002             | 2                                                                                                    | 王崇    |
| 4                | BY-080              | 86 201         | 2年3月30                    | Ħ                                | 隆华书店         |        | ShareP           | oint Server安                                                   | 装、部署         | 署与开发                     | >       | BKS-001             | l i                                                                                                    | 徐亚    |
| 5                | BY-081              | 37 <b>201</b>  | 2年5月25                    | 目                                | 隆华书店         | i      | <b>《</b> OneNo   | te万用电子笔i                                                       | 记本》          |                          |         | BKC-006             | 3                                                                                                    | 余邪    |
| 6                | BY-085              | 91 <b>201</b>  | 3年9月14                    | Ħ                                | 隆华书店         | ī      | 《Excel办          | 公高手应用案                                                         | 《例》          |                          |         | BKC-003             | 3                                                                                                    | 赵琳    |
| 7                | BY-081              | 37 <b>20</b> 1 | 3年10月5                    | Ħ                                | 鼎盛书店         | ī      | 《Excel办          | 公高手应用案                                                         | ≤例》          |                          |         | BKC-003             | 3                                                                                                    | 关天▼   |
| H 4              | ▶ ▶ 销售ì             | 丁単 2013年       | 8日销售                      | 立桁へに                             | 日編日界         | /*     | 2/               | 14                                                             |              |                          |         |                     |                                                                                                    | ► I   |
| 就绪               |                     |                |                           |                                  |              |        |                  |                                                                |              |                          |         | 100% 😑 –            |                                                                                                    | + ";; |

图7-12 任务2结果截图

任务 3: 步骤解析

步骤 1:在"2013年图书销售分析"工作表 A12单元格中,输入公式"=SUMIFS(销售订 单 !\$G\$3:\$G\$678, 销 售 订 单 !\$B\$3:\$B\$678,">=2013-1-1", 销 售 订

单!\$B\$3:\$B\$678,"<=2013-1-31",销售订单!\$D\$3:\$D\$678,\$A4)"回车确定即可。

步骤 2: 利用填充柄分别填充 C4~ M4 单元格, 更改每个单元格公式中对应月份日期即可。

步骤 3: 选定 B4~M4 单元格区域, 指向 M4 单元格右下角的填充柄进行填充所有图书的

每月销售量。

| X    | Excel.xlsx - Micr                                                                                               | osoft Exc | el(产品激活 | <u> </u> |        |              | 表格工具               |             |                   |      |                     |                     | - 🗆 ×        |
|------|----------------------------------------------------------------------------------------------------|-----------|---------|----------|--------|--------------|--------------------|-------------|-------------------|------|---------------------|---------------------|--------------|
| 文    | 件 开始 插入 页面布局 公式                                                                                                 | 数据 审      | 阅 视图    | 开发工具     | 福昕PD   | F PDF        | 设计                 |             |                   |      |                     | ۵                   | 🕜 🕳 🗗 🗙      |
| Ê    | Arial Unicode MS - 11 - A                                                                                       | · "· =    | = >     |          | 动换行    | 数值           | ¥                  | _<br>≦≸     |                   |      | □插入 - 】<br>* 删除 - 【 | ε.<br>. 27          | æ            |
| 粘則   | <sup>b</sup> <b>B</b> <i>I</i> <u>U</u> +   <u>B</u> +   <u>∆</u> + <u>A</u> +   <u>→</u>                       | ÷. ≣      | 5 3 (F  | 律 國合     | 并后居中 - | <b>ഈ</b> - % | 00. 0.*<br>0.* 00. | 条件格式<br>* 考 | - 毎用 単注<br>諸格格式 ▼ | で格样式 | 〕格式・ ⟨              | 2 <sup>、 排序和篇</sup> | 选 查找和选择<br>~ |
| 館    | 脂板 💈 字体                                                                                                    | Gi -      | 对齐      | 方式       | G.     | 数字           | 5                  |             | 样式                |      | 单元格                 | 编                   | ii ii        |
| ×9 - | 町 = (* + GL 広, =                                                                                                |           |         |          |        |              |                    |             |                   |      |                     |                     |              |
|      | N4 ▼ ( SUNTFS(销售订单!\$C\$3:\$C\$678,销售订单!\$B\$3:\$E\$678,*>=2013-12-1*,销售订单!\$B\$3:\$B\$678,*<=2013-12-31*,销售订单! |           |         |          |        |              |                    |             |                   |      |                     |                     |              |
| A    | Å                                                                                                    | В         | C       | D        | E      | F            | G                  | H           | I                 | J    | K                   | L                   | n            |
|      |                                                                                                    |           |         |          |        |              | 20                 | 13年目        | 图书销               | 售分析  |                     |                     |              |
| 2    | 单位:本                                                                                                    |           |         |          |        |              |                    |             |                   |      |                     |                     | =            |
| 3    | 图书名称                                                                                                    | 1月        | 2月      | 3月       | 4月     | 5月           | 6月                 | 7月          | 8月                | 9月   | 10月                 | 11月                 | 12月          |
| 4    | 《Office商务办公好帮手》                                                                                                 | 126       | 3       | 33       | 76     | 132          | 41                 | 135         | 46                | 42   | 91                  | 44                  | 81           |
| 5    | 《Word办公高手应用案例》                                                                                                  | 116       | 133     | 285      | 63     | 110          | 154                | 33          | 59                | 315  | 27                  | 74                  | 0            |
| 6    | 《Excel办公高手应用案例》                                                                                                 | 87        | 116     | 89       | 59     | 141          | 170                | 291         | 191               | 56   | 110                 | 181                 | 97           |
| 14 4 | ▶ ▶ 【销售订单】 2013年图书销售分析 ▲                                                                                        | 书编日表/     | 2       |          |        |              |                    |             |                   | 11   |                     |                     | ▶ []         |
| 就緒   |                                                                                                    |           |         |          |        |              |                    |             |                   |      |                     |                     |              |

图7-13 图书每月销售量填充截图

步骤 4:在 A12 单元格中输入"汇总",在 B12 单元格中用公式"=SUM(B4:B11)",利用填

\_ 🗆 🗙 文件 开始 插入 页面布局 公式 数据 审阅 视图 开发工具 福昕PDF PDF a 🕜 🗖 🗗 🔀 計■插入・ Σ. 📩 🖌 🔒 · 11 · A A ▼ = = > ≫· □ 自动换行 常规 -2 - **A** ▶ 删除 - 💽 -Ba -\$505 B I U · 田 · 3 · 4 · 1 · 2 · 1 · 2 · 1 数字 样式 单元格 对齐方式 v**) •** (≌ • 🛃 💁 = K16 + ( fr D E F G H I J 2013年 图书销售分析 单位:本 图书名称 3月 4月 5月 6月 7月 8月 9月 10月 11月 3 4 《Office商务办公好帮手》 126 3 33 76 132 41 135 46 42 91 44 81 285 63 110 《Word办公高手应用案例》 116 133 154 33 59 315 27 74 0 6 《Excel办公高手应用案例》 87 116 89 59 141 170 191 56 110 291 181 97 《PowerPoint办公高手应用案例》 99 82 16 138 237 114 198 149 185 66 94 125 8 《Outlook电子邮件应用技巧》 45 45 116 134 40 34 87 26 122 62 63 45 《OneNote万用电子笔记本》 104 108 93 48 36 59 91 58 61 68 73 6 9 10 《SharePoint Server安装、部署与开发》 0 141 54 193 103 106 56 28 41 38 34 104 11 《Exchange Server安装、部署与开发》 88 74 12 21 146 73 33 94 54 88 83 6 712 931 642 870 550 600 510 • N ◀ ▶ ▶ ■ **銷售订单** 2013年图书销售分析 ▲图书编目表 ♥2 / 90% -就绪 🔚

充柄完成其它月份的图书销售总量。

图7-14 图书每月销售总和设置截图

任务 4: 步骤解析

步骤1:在"2013年图书销售分析"工作表中的N4:N11单元格中插入迷你图(插入→迷你图),

数据区域为每个单元格前面的1月~12月的数据。

| X    |                    |             | Excel.x                                                  | sx - Mic                         | rosoft Exc                | el(产品激活;                           | 失败)                |                                                                                                    |        |                   | 表格工具          |       | -                 |              | ×     |
|------|--------------------|-------------|----------------------------------------------------------|----------------------------------|---------------------------|------------------------------------|--------------------|----------------------------------------------------------------------------------------------------|--------|-------------------|---------------|-------|-------------------|--------------|-------|
| 文    | 件开始                | 插入          | 页面布局                                                     | 公式                               | 数据 审问                     | 月 视图                               | 开发                 | 工具 福明                                                                                                    | ЯРDF   | PDF               | 设计            |       | ۵ 🕜               | - 0          | ×     |
| 数    | <b>♪</b><br>据表格表格表 | 副片鄭         | <ul> <li>■ 予形状</li> <li>■ Sma</li> <li>□ 示 屏幕</li> </ul> | ▼<br>rtArt<br>截图 ▼ <sup>柱3</sup> | ▶ A: 折线<br>形图 ● 併图 ▼ → 条形 | 图 - M 面积图<br>• kk 散点图<br>图 - ① 其他图 | 日 -<br>日 -<br>日表 - | 上 折线图     正 柱形图     正 盘亏     至     至     至     至     至     百     至     百     至     百     百 | 切片器    | <b>《</b> 》<br>超链接 | A<br>文本框<br>· | 页眉和页题 | -4 -<br> ≥-<br> ⊻ | Ω<br>符号<br>、 |       |
|      | 表格                 |             | 插图                                                       |                                  | <u>8</u>                  | 表                                  | Fa                 | 迷你图                                                                                                    | 筛选器    | 链接                |               | 文本    |                   |              |       |
| 27 - | v) + (2 - ) L ユ =  |             |                                                          |                                  |                           |                                    |                    |                                                                                                    |        |                   |               |       |                   |              |       |
|      | N4                 | <b>+</b> (* | $f_{x}$                                                  |                                  |                           |                                    |                    | 插入折线迷你图                                                                                                    |        |                   |               |       |                   | ~            |       |
|      | I                  | J           | K                                                        | L                                | M                         |                                    |                    | 在始小台                                                                                                    |        |                   |               | 0     |                   |              | 1     |
| 1    | 图书销                | 售分析         |                                                          |                                  |                           |                                    |                    | 个线图表                                                                                                    | ,<br>, | `                 |               |       |                   |              |       |
| 2    |                    |             |                                                          |                                  |                           |                                    |                    |                                                                                                    |        |                   |               |       |                   |              | =     |
| 3    | 8月                 | 9月          | 10月                                                      | 11月                              | 12月                       |                                    | 销售                 | <b>告趋势</b>                                                                                                    |        |                   |               |       |                   |              |       |
| 4    | 46                 | 42          | 91                                                       | 44                               | 81                        |                                    |                    |                                                                                                    |        |                   |               |       |                   |              |       |
| 5    | 59                 | 315         | 27                                                       | 74                               | 0                         |                                    |                    |                                                                                                    |        |                   |               |       |                   |              |       |
| 6    | 191                | 56          | 110                                                      | 181                              | 97                        |                                    |                    |                                                                                                    |        |                   |               |       |                   |              | -     |
| 14 4 | ▶ ▶ ■ ■銷售          | 订单201       | 3年图书销售                                                   | 分析 📲                             | 书编目表/                     | 2                                  |                    | 14                                                                                                    |        |                   |               |       |                   | Þ            |       |
| 就纯   | i 🔚 🗌              |             |                                                          |                                  |                           |                                    |                    |                                                                                                    |        |                   | 909           | 6 🗩   | 0                 | (            | ÷) .: |

图7-15 插入迷你折线图

|                     | 创建迷你图         | ? ×            |
|---------------------|---------------|----------------|
| 选择所需的数据<br>数据范围(0): | B4:M11        |                |
|                     | 5/2 m         | [ <u>135</u> ] |
| 选择放立述你图1            | 列位击           |                |
| 位置范围(L):            | \$N\$4:\$N\$6 | <b>1</b>       |
|                     | 花台            | HINSH          |
|                     | 明正            |                |

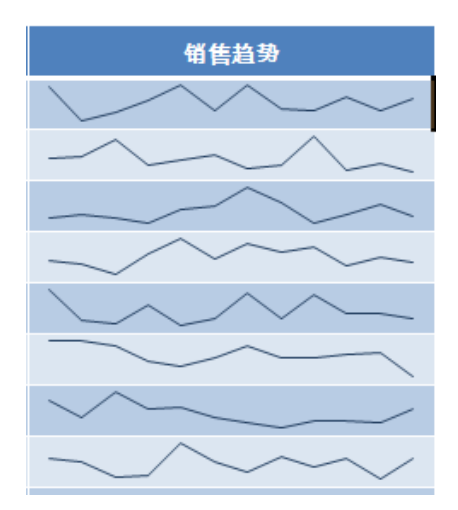

图7-16 创建迷你折线图对话框 图7-17 迷你折线图创建成功截图

步骤2:选中迷你图后,在弹出的"迷你图工具,设计"选项卡下,勾选'最高点'和'最低点'。

第7章 Excel 2010 电子表格综合案例

| X                                                                                                    |                                                 |                                                 | Excel.xls>                            | < - Micros                                  | oft Excel(                      | 产品激活失败)                                     | 表格工具 迷你图工具 | - 🗆 🗙                                                    |  |  |  |  |  |
|----------------------------------------------------------------------------------------------------|-------------------------------------------------|-------------------------------------------------|---------------------------------------|---------------------------------------------|---------------------------------|---------------------------------------------|------------|----------------------------------------------------------|--|--|--|--|--|
| 文                                                                                                    | 件开始                                             | 插入                                              | 页面布局                                  | 公式 数                                        | 据 审阅                            | 视图 开发工具 福昕PDF PDF                           | 设计设计       | a 🕜 🗆 🗗 X                                                |  |  |  |  |  |
| ↓<br>編辑                                                                                                    |                                                 | 1444                                            | ₩ 図 高<br>図 低<br>5 回 负                 | 点 🔲 首点<br>点 🗌 尾点<br>点 🗌 标记                  | $\sim$                          | $\sim \sim \sim \sim$                       |            | <ul> <li>□ 组合</li> <li>□ 取消组合</li> <li>② 清除 ▼</li> </ul> |  |  |  |  |  |
| 迷你                                                                                                    | 尔图                                              | 类型                                              |                                       | 显示                                          |                                 | 样式                                          |            | 分组                                                       |  |  |  |  |  |
| 2) • (2 · J. (2 · J. ( |                                                 |                                                 |                                       |                                             |                                 |                                             |            |                                                          |  |  |  |  |  |
|                                                                                                    | N4 • (* <i>f</i> *                              |                                                 |                                       |                                             |                                 |                                             |            |                                                          |  |  |  |  |  |
| A                                                                                                    | I                                               | J                                               | K                                     | L                                           | M                               | N                                           | 0          |                                                          |  |  |  |  |  |
| 1                                                                                                    | 1 图书销售分析 □                                      |                                                 |                                       |                                             |                                 |                                             |            |                                                          |  |  |  |  |  |
| 2                                                                                                    |                                                 |                                                 |                                       |                                             |                                 |                                             |            |                                                          |  |  |  |  |  |
| 3                                                                                                    | 8月                                              | 9月                                              | 10月                                   | 11月                                         | 12月                             | 销售趋势                                        |            |                                                          |  |  |  |  |  |
| 4                                                                                                    | 46                                              | 42                                              | 91                                    | 44                                          | 81                              | $\searrow \checkmark \checkmark \checkmark$ |            |                                                          |  |  |  |  |  |
| 5                                                                                                    | 50                                              |                                                 |                                       |                                             |                                 |                                             |            |                                                          |  |  |  |  |  |
|                                                                                                    | 59                                              | 315                                             | 27                                    | 74                                          | 0                               | $\sim$                                      |            |                                                          |  |  |  |  |  |
| 6                                                                                                    | 191                                             | 315<br>56                                       | 27<br>110                             | 74<br>181                                   | 0<br>97                         |                                             |            |                                                          |  |  |  |  |  |
| <u>6</u><br>7                                                                                                    | 59<br>191<br>149                                | 315<br>56<br>185                                | 27<br>110<br>66                       | 74<br>181<br>125                            | 0<br>97<br>94                   |                                             |            |                                                          |  |  |  |  |  |
| 6<br>7<br>8                                                                                                    | 59<br>191<br>149<br>45                          | 315<br>56<br>185<br>116                         | 27<br>110<br>66<br>62                 | 74<br>181<br>125<br>63                      | 0<br>97<br>94<br>45             |                                             |            |                                                          |  |  |  |  |  |
| 6<br>7<br>8<br>9                                                                                                    | 59<br>191<br>149<br>45<br>58                    | 315<br>56<br>185<br>116<br>61                   | 27<br>110<br>66<br>62<br>68           | 74<br>181<br>125<br>63<br>73                | 0<br>97<br>94<br>45<br>6        |                                             |            |                                                          |  |  |  |  |  |
| 6<br>7<br>8<br>9                                                                                                    | 59<br>191<br>149<br>45<br>58<br>0               | 315<br>56<br>185<br>116<br>61<br>41             | 27<br>110<br>66<br>62<br>68<br>38     | 74<br>181<br>125<br>63<br>73<br>34          | 0<br>97<br>94<br>45<br>6<br>104 |                                             |            |                                                          |  |  |  |  |  |
| 6<br>7<br>8<br>9<br>10                                                                                                    | 0<br>59<br>191<br>149<br>45<br>58<br>0<br>▶ ▶ ¶ | 315<br>56<br>185<br>116<br>61<br>41<br>(订単 _201 | 27<br>110<br>66<br>62<br>68<br>3年图书销售 | 74<br>181<br>125<br>63<br>73<br>34<br>分析 4图 | 0<br>97<br>94<br>45<br>6<br>104 |                                             |            |                                                          |  |  |  |  |  |

图7-18迷你折线图创建高低点

任务 5: 步骤解析

\_ 🗆 🗙 开始 插入页面布局 开发工具 福昕PDF PDF a 🕜 🗖 🗗 🔀 公式 数据 审阅 视图 文件 🗾 📓 🖓 形状 🔻 4-ᄊ 折线图 ▼ ┢▲▼ Q ~ A Ω 1 00 SmartArt 2 ☆★ 迷你图 切片器 🛀 饼图 👻 图片剪贴画 符号 数据 表格 柱形图 超链接 文本框 页眉和页脚 ₩ 屏幕截图 -40 🚽 条形图 🔹 🜔 🔹 适视表 -Ŧ 5 筛选器 文本 表格 插图 图表 链接 🔊 = (2 - 🛃 🙆 = + (6  $f_{x}$ A1 G В С D Ε F Η Ι Κ 1 2 3 4 5 6 年8书销售分析/8书编目表 2012年书店销量 /□◀ ▶ I | ⊞ 🗉 🖽 100% — – – – – – 就绪 +

步骤1:单击工作表标签栏中的"插入新工作表",并重命名为"2012年书店销量"。

步骤2:单击"销售订单",选定A2:G678区域,单击"插入"选项卡→"数据透视表"按钮,弹

103

¥

=

图7-19创建"2012年书店销售量"工作表

出"创建数据透视表"对话框,"选择一个表或区域"中选定A2:G678区域,在其下选择"现有工作

表","位置"栏中选择"2012年书店销量! \$a\$1",单击"确定"按钮。

| 创建数据透视表 ?                 | ×            |
|---------------------------|--------------|
| 请选择要分析的数据                 |              |
| ● 选择一个表或区域 (S)            |              |
| 表/区域(E): 表1               | <b>E</b>     |
| ○ 使用外部数据源 (型)             |              |
| 选择连接(C)                   |              |
| 连接名称:                     |              |
| 选择放置数据透视表的位置              |              |
| ○ 新工作表 ⑭)                 |              |
| ● 现有工作表 (2)               |              |
| 位置(L): '2012年书店销量'!\$A\$1 | <b>E\$</b> 5 |
| 确定 取:                     | 消            |

图7-20创建数据透视表对话框

| X                                             |                                                                                                    |                                | sx - Micros                                                                      |                           |                    |                    |                   |                                                     | 数据透视                                              | <b>誌工具</b>                    |                                                   |                                     | ×            |
|-----------------------------------------------|----------------------------------------------------------------------------------------------------|--------------------------------|----------------------------------------------------------------------------------|---------------------------|--------------------|--------------------|-------------------|-----------------------------------------------------|---------------------------------------------------|-------------------------------|---------------------------------------------------|-------------------------------------|--------------|
| 文件 开始                                         | 插入                                                                                                    | 页面布局                           | 公式 数                                                                             | 据 审阅                      | 视图                 | 开发工具               | 福昕PDF             | PDF                                                 | 选项                                                | 设计                            |                                                   | ، 🕥 ۵                               | - <b>-</b> X |
| 数据透视表名称:<br>数据透视表1                            | 活动字段:                                                                                                    |                                | <ul> <li>将所选内容</li> <li>取消组合</li> <li>取消组合</li> <li>将字段分约</li> <li>分组</li> </ul> | <sup>容分组</sup> 2↓<br>组 X↓ | AZA<br>排序 插,<br>切片 | ■<br>入 刷新<br>器 · · | 更改<br>数据源 ▼<br>数据 | <ul> <li>読 清除</li> <li>読择</li> <li>読 移动数</li> </ul> | ,<br>,<br>女据透视表                                   | 词                             | 於据透视图     《     》。     OLAP 工具 →     授     模拟分析 → | ■ 字段列表<br>1 +/- 按钮<br>1 字段标题<br>□ 示 |              |
| × (™ - 🛃 [<br>A1                              | 秋原近代ズ /白柳子校 刀泊 / 日柳子校 刀泊 / 日前中仙馬座 秋道 / 第日F 上兵 並小<br>*9 ▼ (* - ) (* - ) (* ) (* |                                |                                                                                  |                           |                    |                    |                   |                                                     |                                                   |                               |                                                   |                                     |              |
| A A                                           | В                                                                                                    | С                              | D                                                                                | E                         | F                  | G                  | Н                 |                                                     | 数据透视                                              | 表字段                           | 列表                                                |                                     | ▼ ×          |
| 2<br>3<br>4<br>5<br>7<br>7<br>14 ▶ ▶ <b>前</b> | ——<br>数据透视<br>载报表,请,<br>段列表"中<br>订单 <u>201</u> 2                                                                                                    | 表1<br>从"数据透<br>选择字段。<br>確■图■描書 | 分析/图书                                                                            | 编目表 20                    | 12年书店销量            |                    |                   |                                                     | 选择要添加<br>□ 订单编<br>□ 日期<br>□ 书店名<br>□ 图书名<br>□ 图书编 | 回报表的<br>号<br>称<br>称<br>号<br>号 | 字段:                                               | 表筛选<br> 标签<br> 标签<br>2値             |              |
| 就绪 🔚                                          |                                                                                                    |                                |                                                                                  |                           |                    |                    |                   |                                                     |                                                   |                               | 100% 🤆                                            | )                                   | -+ ":        |

图7-21数据透视表字段列设置

任务 6: 步骤解析

温馨提示:为了统计方便,请勿对完成的数据透视表进行额外的排序操作。

步骤1: 接第5题,把"书店名称"拖动行标签框,"日期"拖到时标签框,"销量(本)"拖到数值 框, 且为"求和项"。

步骤2:鼠标选中任一日期单元格(如"2012年1月2日"单元格),单击"选项"→'分组'中'将所 选内容分组'→'分组'对话框→设置起止时间(2012/1/1~2012/12/31), '步长'值为 季度→确定

完成。

| X                                       |                                                          | Excel.xl             | sx - Microsoft                                                 | Excel(产品激活失则                 | 坟)                          | 数据透                                                                      | 视表工具              |                                                                                                    | - 🗆 🗙                                                        |  |  |  |
|-----------------------------------------|----------------------------------------------------------|----------------------|----------------------------------------------------------------|------------------------------|-----------------------------|--------------------------------------------------------------------------|-------------------|----------------------------------------------------------------------------------------------------|--------------------------------------------------------------|--|--|--|
| 文件                                      | 开始 插入                                                    | 页面布局                 | 公式 数据                                                          | 审阅 视图 开                      | F发工具 福昕PDF                  | PDF 选项                                                                   | 设计                |                                                                                                    | a 🕜 🗆 🗗 X                                                    |  |  |  |
| 数据透视表名<br>数据透视表1                        | <ul> <li>称: 活动字段:</li> <li>日期</li> <li>③ 字段设置</li> </ul> | 4]<br>-]             | <ul> <li>◆ 将所选内容分组</li> <li>◆ 取消组合</li> <li>● 将字段分组</li> </ul> | 2<br>え↓ 2<br>ズ↓ 排序 插入<br>切片器 | ]<br>刷新 更改<br>器 · · · 数据源 · | <ul> <li>□○ 清除 ▼</li> <li>□□, 选择 ▼</li> <li>□□, 移动数据透视</li> </ul>        | Ⅲ<br>→<br>↓算<br>▼ | ひょうしょう しょうしょう しょうしょう しょうしょう ひょうしょう ひょうしょう ひょうしん ひょうしょう ひょうしん ひょうしょう ひょうしょう ひょうしょう ひょうしょう ひょうしょう ひょうしょう ひょうしょう ひょうしょう ひょうしょう ひょうしょう ひょうしょう ひょうしょう ひょうしょう ひょうしょう ひょうしょう ひょうしょう ひょうしょう ひょうしょう ひょうしょう ひょうしょう ひょうしょう ひょうしょう ひょうしょう ひょうしょう ひょうしょう ひょうしょう ひょうしょう ひょうしょう ひょうしょう ひょうしょう ひょうしょう ひょうしょう ひょうしょう ひょうしょう ひょうしょう ひょうしょう ひょうしょう ひょう ひょうしょう ひょうしょう ひょうひょう ひょうひょう ひょうひょう ひょうひょう ひょうひょう ひょうひょう ひょうひょう ひょうひょう ひょうひょう ひょうひょう ひょうひょう ひょうひょう ひょうひょう ひょうひょう ひょうひょう ひょうひょう ひょうひょう ひょうひょう ひょうひょう ひょうひょう ひょうひょう ひょうひょう ひょうひょう ひょうひょう ひょうひょう ひょうひょう ひょうひょう ひょうひょう ひょうひょうひょう ひょうひょうひょうひょうひょうひょうひょうひょうひょうひょうひょうひょうひょうひ | <ul> <li>□ 字段列表</li> <li>□ +/- 按钮</li> <li>□ 字段标题</li> </ul> |  |  |  |
| 数据透视表                                   | . 活动                                                     | 字段                   | 分组                                                             | 排序和筛选                        | 数据                          | 操作                                                                       |                   | 工具                                                                                                    | 显示                                                           |  |  |  |
| <b>19 -</b> (2 - 1                      | Ø• ( <sup>1</sup> - □ □ □, =                             |                      |                                                                |                              |                             |                                                                          |                   |                                                                                                    |                                                              |  |  |  |
| B2                                      | - (*                                                     | f <sub>x</sub> 2     | 2012/1/2                                                       |                              |                             |                                                                          |                   |                                                                                                    | ¥                                                            |  |  |  |
| 1 <b>求和</b><br>2 行标<br>3 博达书            | ₄<br><b>页:销量(本)</b><br>签<br>引店                           | <u>列标签</u><br>▼ 2012 | B<br>支 ▼<br>2年1月2日 201                                         | C<br>L2年1月4日 201<br>46       | D<br>2年1月5日 20<br>21        | ▲ 数据透视表字<br>选择要添加到报                                                      | 段列表<br>表的字段:      | ▼ 报表筛选                                                                                                    | ▼ ×                                                          |  |  |  |
| 4鼎盛<br>5隆华                              | う店<br>う店                                                 |                      | 12                                                             |                              |                             | ●日期                                                                      |                   |                                                                                                    |                                                              |  |  |  |
| 6 & + + + + + + + + + + + + + + + + + + | 消售订单 ፈ2001                                               | 3年8日新賀書              | 12<br>分析/图书编目3                                                 | <b>46</b><br>3. 2012年书店征 ◀   | 21                          | <ul> <li>□图书名称</li> <li>□图书编号</li> <li>□图书作者</li> <li>☑ 前里(本)</li> </ul> |                   | <ul> <li>三列标签</li> <li>日期</li> <li>三门行标签</li> <li>书店名称</li> <li>Σ 数值</li> <li>求和项: 销量</li> <li>推迟布</li> </ul>                                                                                                    | ▼<br>(本) ▼<br>更新                                             |  |  |  |
| 就绪 🛅                                    |                                                          |                      |                                                                |                              |                             |                                                                          |                   | 100% 🗩                                                                                                    | -⊽€ ,::                                                      |  |  |  |

图7-22将所选内容分组

| 分组                      | ? ×     |
|-------------------------|---------|
| 自动                      |         |
| ✔ 起始于 (S): 2012/1       | /1      |
| ✓終止于 (2012/1)           | 2/31    |
| 步长(18)                  |         |
| 秋<br>分<br>小时<br>月<br>季度 | ^       |
| <b>冲</b>                | $\sim$  |
|                         | N): 1 🜲 |
| 确定                      | 取消      |

图7-23内容分组对话框

105

# 106 Office 2010 办公软件高级应用

|              |            |                 | 1          |      |      |      |       |   |   |
|--------------|------------|-----------------|------------|------|------|------|-------|---|---|
| <b>1</b> 7 - | (* - 🔛 🙆 📼 |                 |            |      |      |      |       |   |   |
|              | B2         | <del>-</del> (° |            | 5    |      |      |       |   |   |
|              | A          |                 | В          | С    | D    | E    | F     | G | - |
| 1            | 求和项:销量     | (本)             | <u>列标签</u> |      |      |      |       |   |   |
| 2            | 行标签        |                 | 第一季        | 第二季  | 第三季  | 第四季  | 总计    |   |   |
| 3            | 博达书店       |                 | 909        | 1605 | 1449 | 1127 | 5090  |   |   |
| 4            | 鼎盛书店       |                 | 2264       | 1651 | 1783 | 1769 | 7467  |   |   |
| 5            | 隆华书店       |                 | 1195       | 1354 | 1655 | 1113 | 5317  |   | _ |
| 6            | 总计         |                 | 4368       | 4610 | 4887 | 4009 | 17874 |   |   |
| 7            |            |                 |            |      |      |      |       |   |   |
| 8            |            |                 |            |      |      |      |       |   |   |
| 9            |            |                 |            |      |      |      |       |   |   |
| 10           |            |                 |            |      |      |      |       |   |   |
| 11           |            |                 |            |      |      |      |       |   |   |

图7-24任务6结果截图